# 紀尾井坂ビル B210

機器収納部 拡大

# **AV System User Manual**

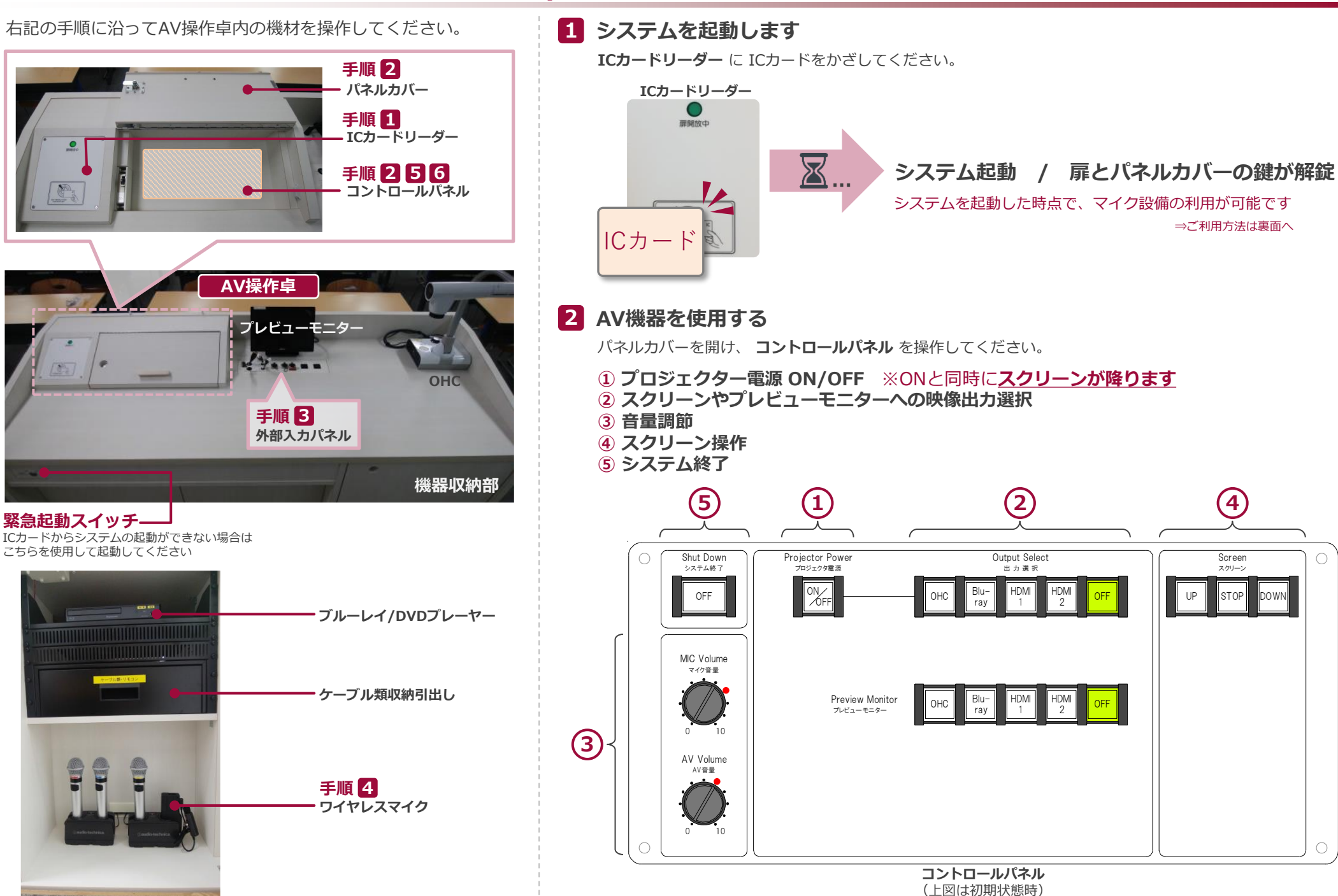

Sep.2018 EIZO SYSTEM CO., LTD.

⇒ご利用方法は裏面へ

(4)

Screen

スクリーン

# 紀尾井坂ビル B210

# **AV System User Manual**

### 3 持込機器の接続

持込HDMI機器や持込PCは、**外部入力パネルのケーブル**に接続してください。

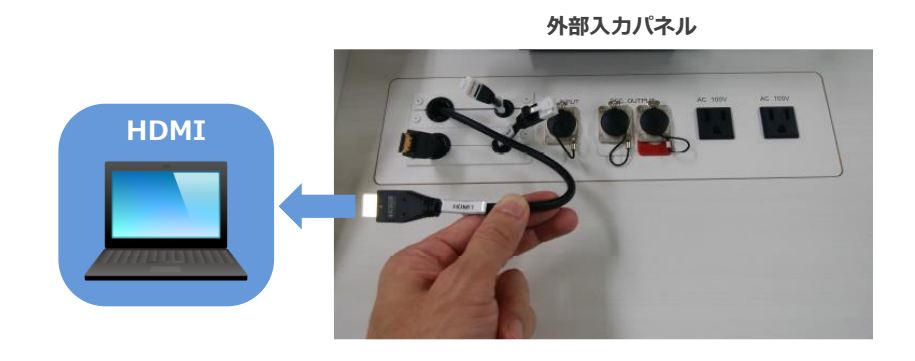

### 持込パソコンをご利用の場合は、出力設定を【外部】に切り替えてください。

### 外部出力設定 切り替え画面

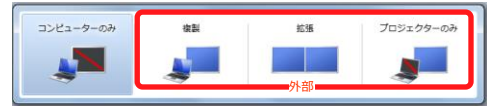

- 複製: PCとスクリーンに同じ画面を表示します。
- ●拡張: P C とスクリーンをデュアルディスプレイの様に使用します。
- プロジェクターのみ:スクリーンのみに表示されます。

#### 切り替え画面の出し方

《Windows 7 の場合》 [Windows = -] + [P]

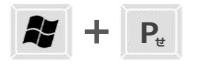

#### 《Windows 7 以外の場合》

【コンピュータメーカーとキー操作の例】

| <b>Fn</b> + <b>F</b> 2 | MSI                                   |
|------------------------|---------------------------------------|
| Fn + F3                | NEC、Panasonic、SOTEC、MITSUBISHI、Everex |
| <b>Fn</b> + <b>F4</b>  | HP、Gateway                            |
| Fn + F5                | ACER、TOSHIBA、SHARP、SOTEC              |
| Fn + F7                | SONY、IBM、Lenovo、HITACHI               |
| Fn + F8                | DELL、ASUS、EPSON、HITACHI               |
| Fn + F10               | FUJITSU                               |

※詳しい操作は、お使いのコンピュータの取扱説明書をご覧ください。

# 4 ワイヤレスマイク、持込有線マイクを使用する

操作卓の扉を開け、マイク充電器から取り出し、マイク本体の電源を入れます。 **持込有線マイク**は、**外部入力パネル**に接続してください。

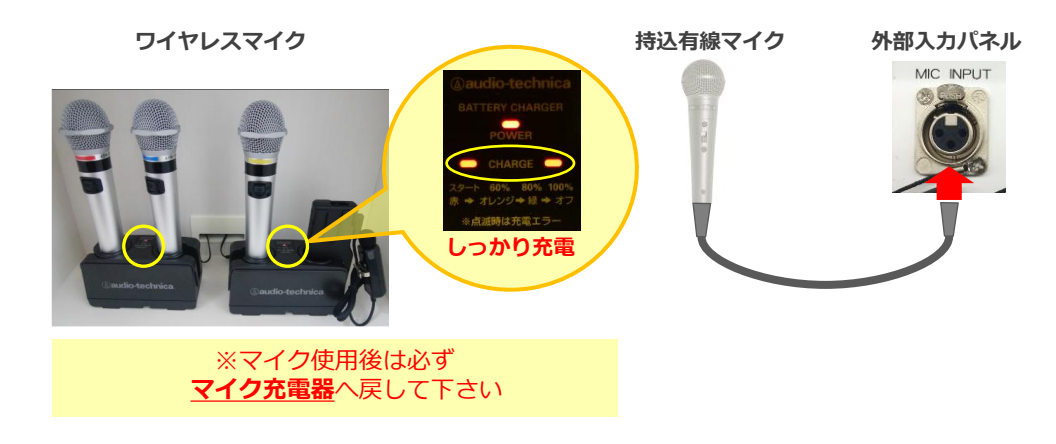

### 5 音量を調節する

#### 音量は予め最適なレベルに調節されています。

調節が必要な際は、コントロールパネルの音量つまみを操作してください。

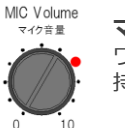

マイク音量 ワイヤレスマイク、 持込有線マイクの音量を調節します

#### AV音量 AV Volume

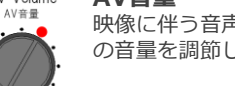

映像に伴う音声(ブルーレイやPC等) の音量を調節します

システム使用後は 必ず元のレベル(●印)に戻してください。

### 6 システムを終了する

**コントロールパネル**の Shut Down ボタン を押し、 パネルカバーと操作卓の扉を閉めてください。

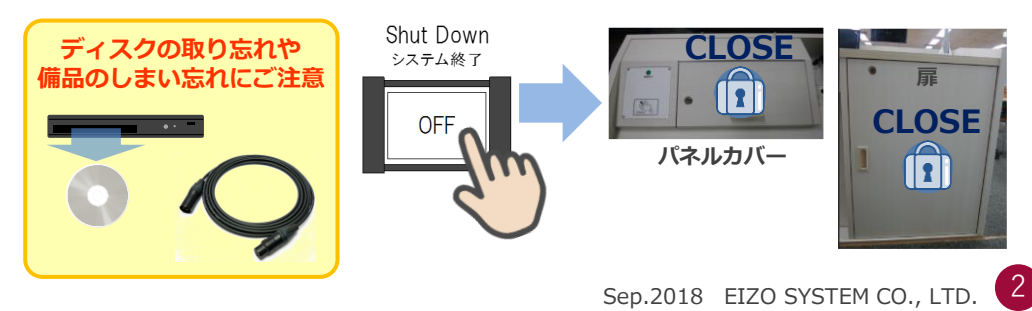